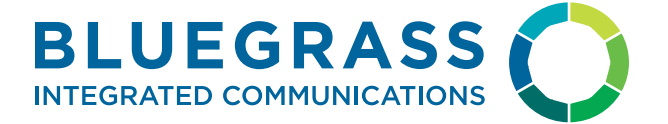

# Courts & Jury Whee Processing

# Contents

| SOC-2 <sup>®</sup> Type 2 Certified & Data Insured 3 |
|------------------------------------------------------|
| Jury Wheel Creation                                  |
| Mid Wheel Address Updating6                          |
| Correspondence Creation7                             |
| How Helpful Is Your Juror Summons?                   |
| U.S. District Court References9                      |
| Security and Peace of Mind                           |

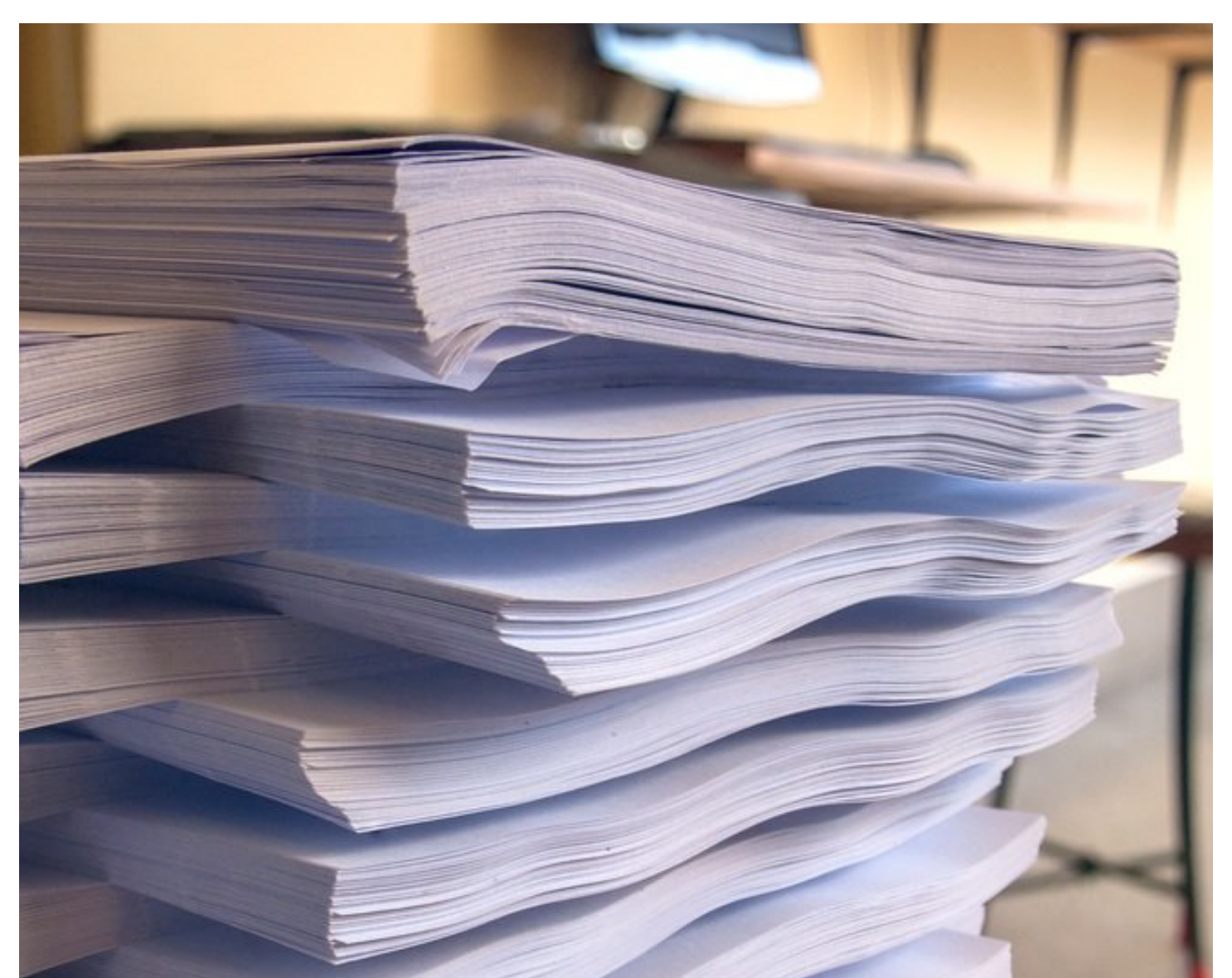

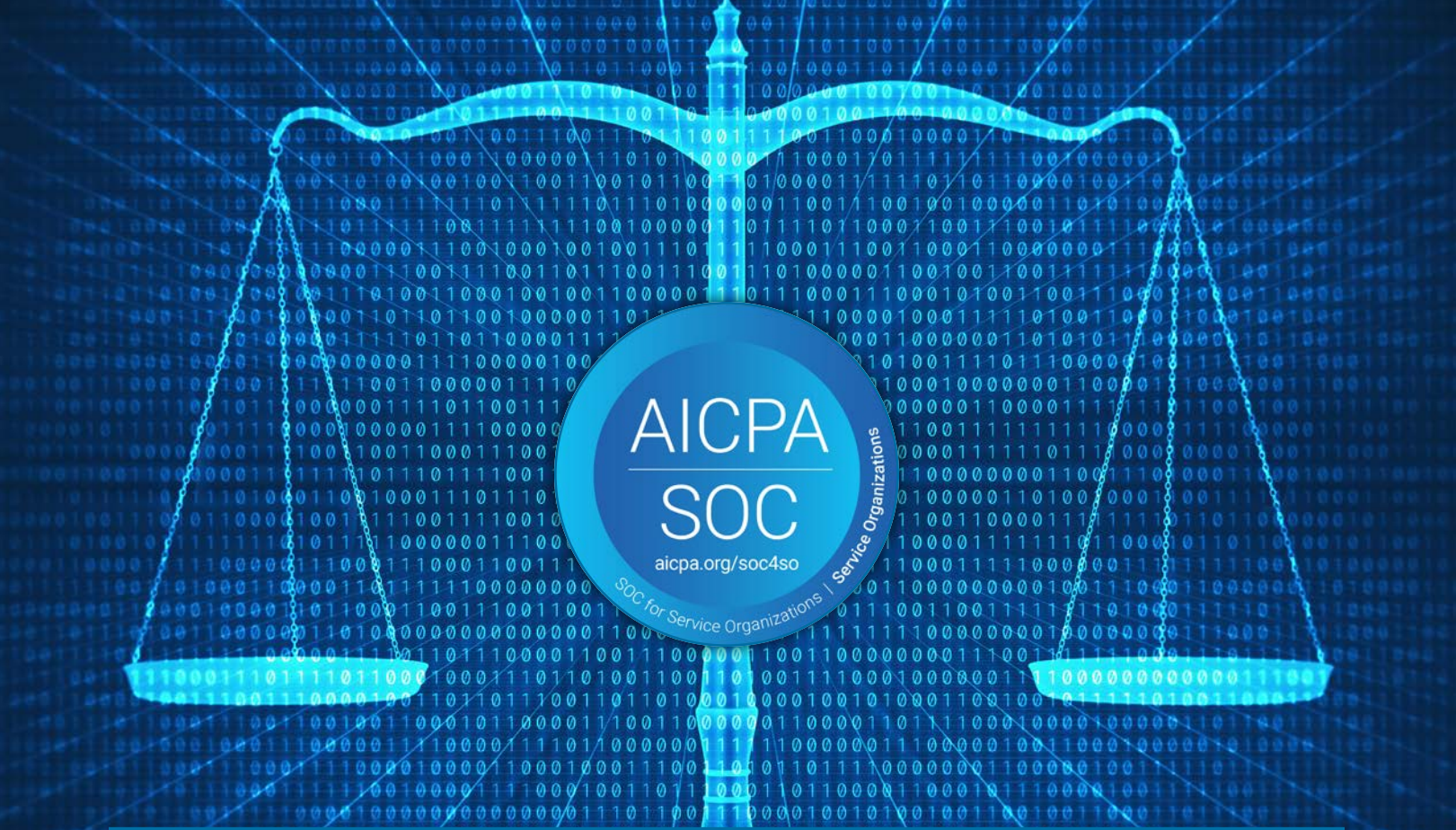

### SOC-2<sup>®</sup> Type 2 Certified & Data Insured

To become SOC 2 Type II compliant, it takes more than just having the right technology in place — a company needs to have strict processes as well. It's an assurance that a vendor has implemented the proper controls to protect the confidentiality, availability and integrity of your data.

#### SOC-2<sup>®</sup> Type 2 Certified & Data Insured (cont.)

The SOC 2 audit evaluates all aspects of service delivery. It also evaluates whether data is collected under consent and whether data is properly secured from unauthorized access and modification. This means that your data is safe with your security vendor and that they will not share it with anyone else without your consent first.

A SOC 2 Type II audit is a very thorough process, one that Bluegrass has completed. Here is a glimpse of what the process looks like:

First, a team of auditors thoroughly reviews the system documentation, including policies and procedures, as well as all aspects of the service delivery model. Then they conduct interviews with key personnel in the organization to verify that the processes and procedures are being followed properly.

Finally, they conduct a physical on-site inspection of the facilities, examining hardware and software configuration along with all related network infrastructure.

The end result? A report that verifies that the vendor has implemented appropriate security measures in accordance with industry best practices.

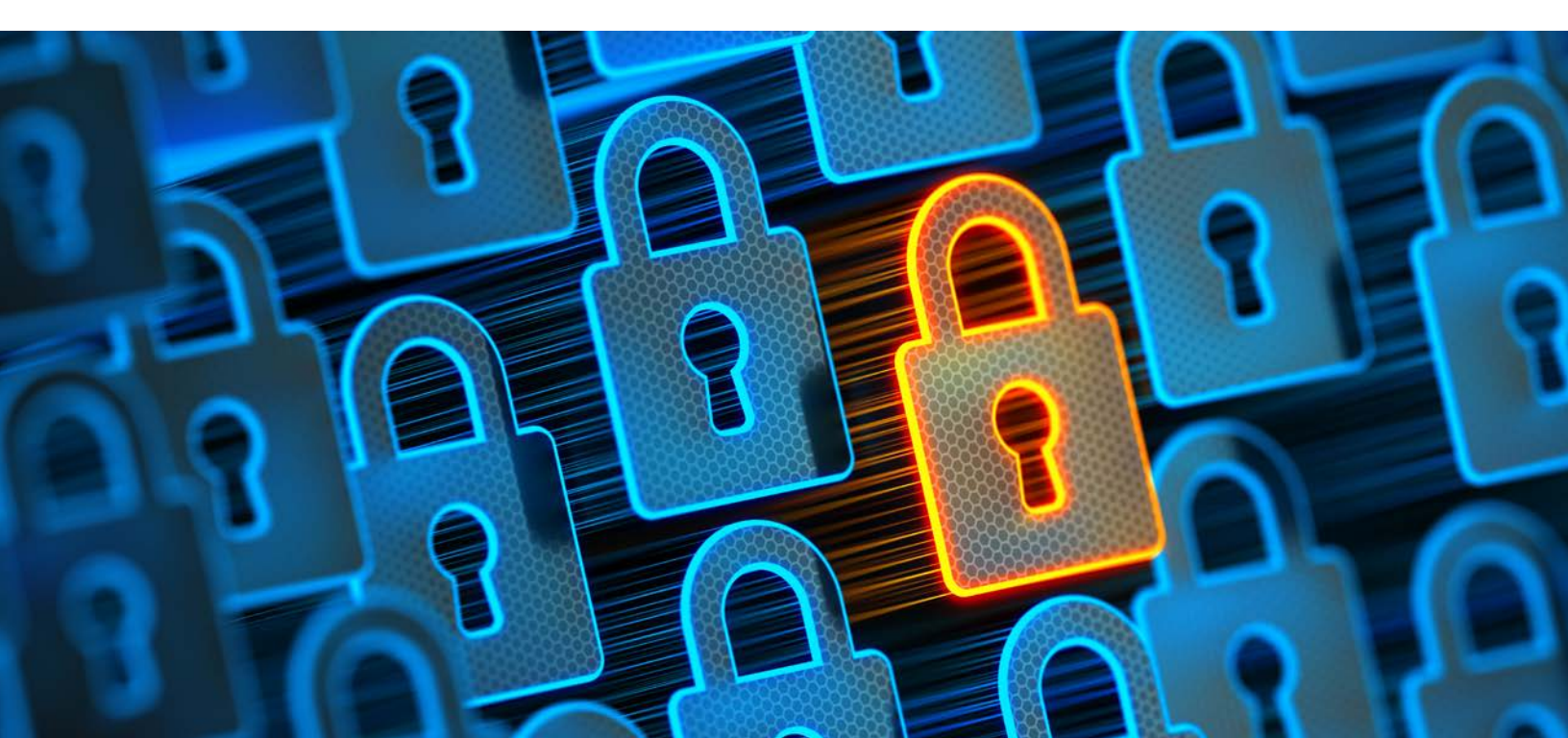

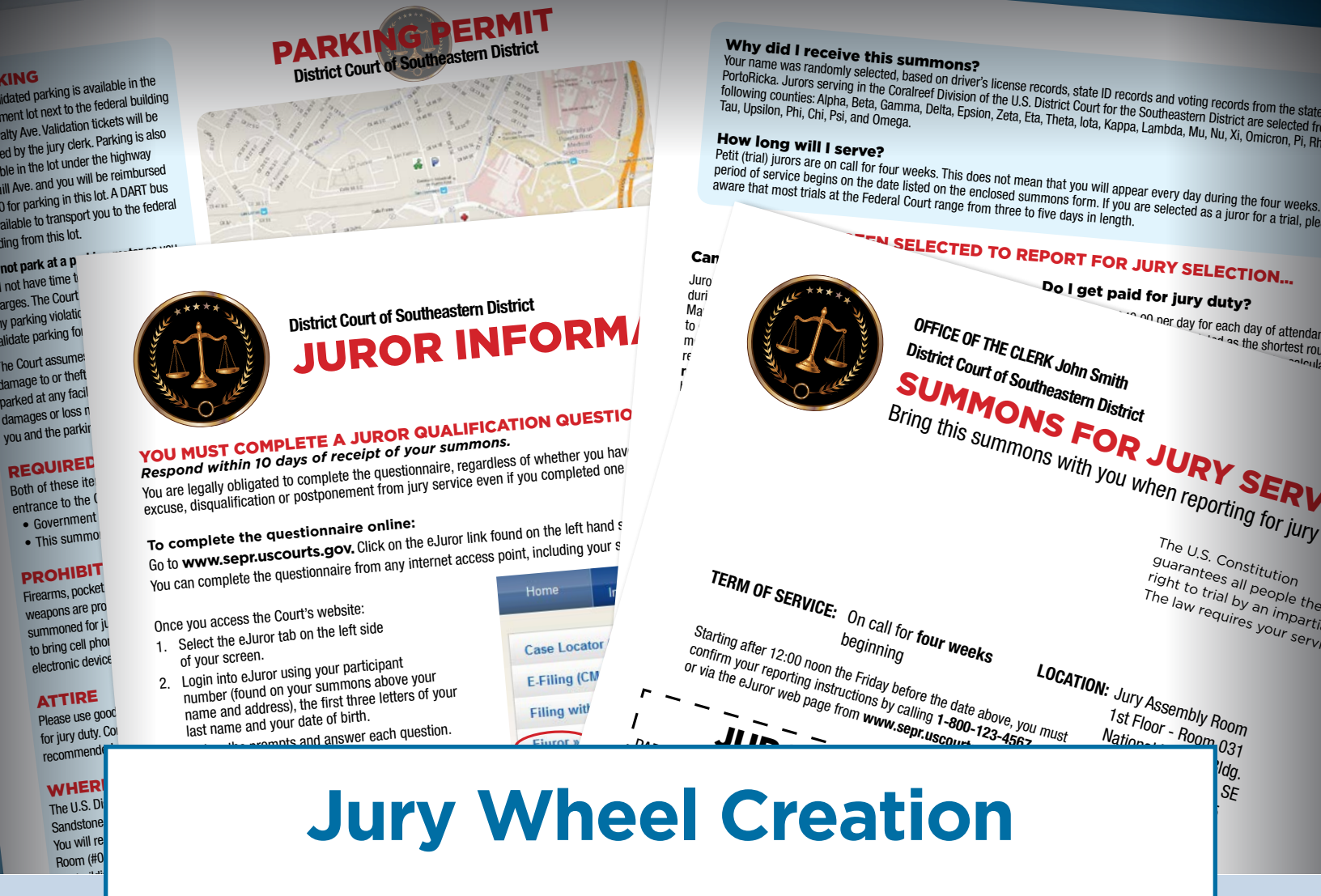

Combining multiple data sources into one unduplicated file, we speak your language. We can receive and return your data in JMS format so it doesn't get lost in translation.

Following your jury plan, we process your original source lists of millions of voter and drivers' license records, remove duplicates, and create an exact smaller representation through random selection. Once created, the addresses are matched for updating. Participant numbers and JMS codes are appended to your data and the entire file is supplied to your court for easy conversion back to your system.

|                   |             |      |                  |            | Εx                  | Sample Repor                         | t-Jury Whee | Creation       |        | 100 X . 100 | ▼ ∑ AutoS   | m' AP.   |        |   |
|-------------------|-------------|------|------------------|------------|---------------------|--------------------------------------|-------------|----------------|--------|-------------|-------------|----------|--------|---|
| Formulas [        | Data Réview | View | Ima Wrap Text    | General •  | Conditional Format  | Normal Bad<br>Check Cell Exploratory | Good Neutr  | al Calculation | Insert | Delete For  | mat 🧳 Clear | * Filter |        |   |
| • 10 • A*         | A* = =      |      | Herga & Center * | \$ * % ) 3 | Formatting as Table |                                      |             |                |        |             | к           | L        | м      | Ν |
|                   |             |      |                  |            |                     |                                      |             |                | J      |             | 0           | 0        | 26     |   |
| nections have bee | n disabled  |      |                  |            |                     | н                                    | L.          | 0              |        | 0           | 0           | 0        | 54     |   |
|                   |             |      | E                | G          |                     | 0                                    |             | 2              |        | 1           | 1           | 0        | 103    |   |
| -                 | D           | E    | F                | 0          | 0                   | 0                                    |             | 2              |        | 6           | 1           | 0        | 97     |   |
| C                 | 04          | 26   |                  | 0          | 1                   | 4                                    |             | 2              |        | 3           | 4           | 0        | 70     |   |
| nco               | 31          | 54   |                  | 0          | 1                   | 1                                    |             | 0              |        | 4           | 4           | 0        | 466    |   |
| rleson            | 51          | 102  |                  | 0          | 0                   | 0                                    |             | 1              |        | 11          | -10         | 0        | 9      |   |
| rnet              | 53          | 06   |                  | 1          | 0                   | 14                                   |             | 17             |        | 0           | 0           | 0        | 50     |   |
| Idwell            | 55          | 50   |                  | 0          | 6                   | 14                                   |             | 1              |        | 2           | 0           | (        | 40     |   |
| illespie          | 171         | 00   |                  | 1          | 0                   | 2                                    |             | 2              |        | 0           | -1          | (        | 59     |   |
| ave               | 209         | 4/6  |                  | 0          | 0                   | 2                                    |             | 2              |        | 4           | 3           |          | 0 8    |   |
| imblo             | 267         | 9    |                  | 0          | 0                   | 1                                    |             | 1              |        | 0           | 0           |          | 0 26   |   |
| Indie             | 281         | 50   |                  | 0          | 1                   | 0                                    |             | 0              |        | 1           | 0           |          | 0 17   |   |
| ampasas           | 287         | 41   |                  | 0          | 0                   | 0                                    |             | 3              |        | 1           | 1           |          | 4 2680 | ) |
| ee                |             | 56   |                  | 0          | 0                   | 1                                    |             | 2              |        |             | 12          |          | 4 2000 | 2 |

According to the U.S. Census Bureau, 1 in 7 people

### move each year.

Don't waste your resources on outdated jury wheel data.

B

Save time and money h this form on the court' ecf.nyed.uscourts.go

FOR OFFICIAL USE 
 Jurors Please Do Not Write In This Space

 Q
 X
 E
 D

Parish/Borough/District/W You Now Live In COUNTY415

REMARKS

RESIDENCE. If you answered "No," that your primary as not in the same state or county for the past year, name the and counties of primary residence, and give dates.

Question 4 - LANGUAGE. If you need to explain your answers to either part of Question 4, provide explanation below.

С

Е

United States District Court

Անդերիներիներիներիներիներիներին

If you do days, you this office

If you are unal indicates in the Do not attach anyt

If your addr

a paper copy

1. Are you

2. Are you

en of the Un

Do you speak the English language?

ary residence for the past year

sary to explain your answers estion 4a or 4b, please do so in the

Yes O

18 years of age of

b. Has your primary resid been in COUNTY418

00120147

D

### **Mid Wheel Address** Updating

Since 1 in 7 people move each year, it is crucial to keep your list updated. Based upon the age of your records within JMS, an out-of-date wheel costs time and money. We can receive your jury wheel and update the address records using a series of processes based on your specific plan. National Change of Address processing, Locatable Address Correction Service and deceased suppression are some of the methods utilized. We then return your updated list in your JMS format for a seamless transition back to your court's database.

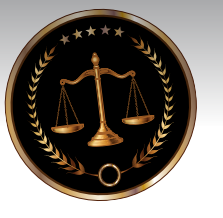

#### SAVE TIME: Submit Your Qualification Questionnaire Online

Instead of filling out the enclosed questionnaire, you can now complete and submit your questionnaire online through E-Juror. The court's website will allow you to complete your questionnaire form safely and securely.

Visit www.your.us.courts.gov and click on E-Juror. To log on, enter your nine digit participant number (located to the right of the bar code just above your name and address on the enclosed questionnaire.) Then follow the prompts and answer every

question.

Once your juror questionnaire has been ompleted and submitted electronically, you necessary for you to

United States District Court Eastern District of State 123 E. Main Street Anytown, ST 12345 (800) 123-4567 PROSPECTIVE JUROR ederal Court 

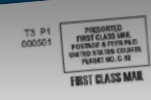

Return Service Requested

փոխակորությունությունյունինունին ant Number: 104023424

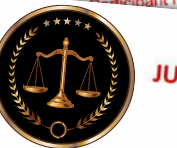

UNITED STATES DISTRICT COURT EASTERN DISTRICT OF STATE JUROR QUALIFICATION QUESTIONNAIRE RESPONSE REQUIRED BY FEDERAL LAW

Jonathon Q. Smithers you have been identified as a prospective juror for the United States District Court for the Eastern District of Texas. Federal law requires you to complete a Juror Qualification

Questionnaire to determine if you qualify to serve as a juror in Federal Court.

Complete the questionnaire online within ten (10) days of receipt of this postcard by going to www.your.uscourts.gov and clicking on the "Juror Qualification Questionnaire" link under www.yourus.gov and clicking on the survey during the survey and the survey of the survey of the surv the front of this postcard. If you do not have access to the internet, you may request a paper questionnaire mailed to you by dialing our jury line (800) 123-4567 and entering your participant

If you qualify, you may be randomly selected to appear for jury service. If so, you will receive a summons, along with additional instructions, informing you of the date and location of your jury

### **Correspondence** Creation

We can manage and mail your summons, questionnaires, and other communications. Choose only what you need from designing, printing, inserting and mailing, you decide what you need us to do.

Your questionnaires, summons and other communications need to be produced and mailed with accuracy, efficiency and a quick turnaround. These are some of our specialties.

If you would like to create a new look or add additional juror communications, we can help you with that as well.

|              |             |                  |                   |                 | )             | d I Sam              | mple Jury Wheel Report.xls |           |               |             |               |                 |  |
|--------------|-------------|------------------|-------------------|-----------------|---------------|----------------------|----------------------------|-----------|---------------|-------------|---------------|-----------------|--|
| ulas Data R  | Review View | Wrap Text        | General •         | Conditional For | rmat<br>Table | Bad<br>Explanatory T | Good Neutran               | Input     | Insert Delete | Format Clea | M N           | 0               |  |
| A A          |             | Merge & Center * | 3 10              |                 |               |                      | , J                        | K         |               |             |               |                 |  |
|              |             |                  | r                 | 0               |               | н                    |                            |           |               |             |               | Post NCOA       |  |
| В            | С           | D                | E F               |                 |               |                      |                            |           |               |             | ambined Dra   | wn Deceased Pro |  |
| -            |             |                  |                   |                 |               |                      | DI                         |           | licate2       | Net C       | 22.8%         | 0               |  |
|              |             |                  | Voter             |                 |               | riginal Inco         | omplete Duplic             | cater Dup | 10.099        | 21,125      | 33,680        | 0               |  |
|              |             |                  | complete Duplicat | te1 M           | let O         | 31 564               | 339                        | 2         | 58.022        | 93,006      | 169,004       | 0               |  |
| County       | County Code | Original III     | 0                 | 0               | 12,761        | 151 456              | 422                        | 8         | 24,448        | 48,515      | 100 633       | 0               |  |
| County       | 08          | 12,761           | 0                 | 8               | 75,998        | 73,158               | 181                        | 15        | 35,196        | 62,118      | 109,033       | 0               |  |
| Norte        | 12          | 76,006           | 0                 | 0               | 33,475        | 97.554               | 232                        | 10        | 127,765       | 224,764     | 394,515       |                 |  |
| nbolat       | 17          | 33,475           | 0                 | 12              | 47,515        | 252 732              | 1,174                      | 35        | 1277.00       |             | 0.004 491     | 0               |  |
| e            | 23          | 47,527           | 0                 | 20              | 169,749       | 333,752              |                            |           | 507,642       | 1,191,521   | 2,004,481     | 0               |  |
| docino       |             | 169,769          | •                 |                 |               | 1 702 906            | 3,345                      | 445       | 352,436       | 775,783     | 1,305,784     | 0               |  |
|              |             |                  | 4                 | 155             | 812,960       | 1,702,500            | 2,035                      | 228       | 107,336       | 170,229     | 319,877       | 0               |  |
| - 10         | 01          | 813,119          | 0                 | 64              | 528,001       | 278 318              | 702                        | 55        | 45,995        | 94,936      | 105,207       | 0               |  |
| ameda        | 07          | 528,065          | 0                 | 11              | 149,648       | 141,206              | 255                        | 22        | 260,756       | 781,315     | 1,218,575     | 0               |  |
| ontra Costa  | 21          | 149,659          | 0                 | 3               | 70,351        | 1 045,140            | 2,837                      | 252       | 231,328       | 578,317     | 560 638       | 0               |  |
| arin         | 28          | 70,354           | 0                 | 50              | 437,264       | 811.133              | 1,312                      | 197       | 181,134       | 316,225     | 500,050       | 0               |  |
| apa          | 38          | 437,314          | 0                 | 7               | 356,314       | 498.388              | 957                        | 01        | 1 686.627     | 3,908,326   | 6,507,277     |                 |  |
| an Francisco | 41          | 356,321          | 0                 | 3               | 244,415       | 5 607 549            | 11,443                     | 1,278     | 1,000,0       |             | 477 784       | 0               |  |
| an Mateo     | 49          | 244,416          | 4                 | 293             | 2,598,951     | 5,007,510            |                            | 05        | 100,265       | 312,201     | 62 815        | 0               |  |
| onoma        |             | 2,599,248        | -                 |                 |               | 413,935              | 1,388                      | 95        | 14,700        | 39,804      | 4 05,010      | 0               |  |
|              |             |                  | 0                 | 0               | 165,583       | 54.644               | 130                        | 572       | 488,228       | 1,547,11    | 9 2,334,070   | 0               |  |
| - torout     | 27          | 165,583          | 0                 | 1               | 24,011        | 2 039,429            | 3,542                      | 5/3       | 89,707        | 186,32      | 3 527,572     | 0               |  |
| Monterey     | 35          | 24,012           | 0 0               | 138             | 806,95        | 2,035,125            | 562                        | 37        | 692,900       | 2,085,44    | 47 3,222,741  | 0               |  |
| San Benito   | 43          | 807,08           | 9 0               | 14              | 140,74        | 2 784 634            | 5,622                      | 716       | 2 507.292     | 6,218,53    | 37 10,124,531 |                 |  |
| Santa Ciara  | 44          | 140,76           | 3 0               | 153             | 1,137,29      | 4 2,784,03           | 18,239                     | 2,029     | 2,501,2       |             |               |                 |  |
| Salla Ciur   |             | 4 4 2 7 //       |                   |                 | 2 005 99      | 441 0,740,0          |                            |           |               |             |               |                 |  |

sing last name, at duplicate with

### How Helpful Is Your Juror Summons?

An updated juror summons can reduce the amount of time and resources spent answering questions and providing clarification. Take the opportunity to include information such as:

- Personal Juror Information
- Qualification Questionnaire
- Check in Procedures
- Parking & Directions

- What to Expect
- Accommodations & Allowances
- Frequently Asked Questions

8

# U.S. District Court References

### We work with U.S. District Courts all over the country. Here are a few:

US DISTRICT COURT EASTERN DISTRICT OF MICHIGAN SAKNE CHAMI 231 W LAFAYETTE BLVD DETROIT, MI 48226 SAKNE\_CHAMI@MIED.USCOURTS.GOV

US DISTRICT COURT CENTRAL DISTRICT OF CALIFORNIA MARIA RODRIGUEZ 312 N SPRING ST RM 329 LOS ANGELES, CA 90012 MARIA RODRIGUEZ@CACD.USCOURTS.GOV

US DISTRICT COURT WESTERN DISTRICT OF WASHINGTON KRIS PORTER 700 STEWART ST, STE 2310 SEATTLE, WA 98101 KRISTINE\_PORTER@WAWD.USCOURTS.GOV

US DISTRICT COURT NORTHERN DISTRICT OF CALIFORNIA ERIN HAMILTON NORTHERN DISTRICT OF CA 450 GOLDEN GATE AVE RM 16-1120 SAN FRANCISCO, CA 94102 ERIN\_HAMILTON@CAND.USCOURTS.GOV US DISTRICT COURT NORTHERN DISTRICT OF MISSISSIPPI LORIE KEENER FEDERAL BUILDING & US COURTHOUSE 911 JACKSON AVE E STE 369 OXFORD, MS 38655 LORI\_KEENER@MSND.USCOURTS.GOV

US DISTRICT COURT NORTHERN DISTRICT OF FLORIDA JOAN KURTZ UNITED STATES COURTHOUSE ANNEX 111 N. ADAMS ST, FL 3 TALLAHASSEE, FL 32301 JOAN\_KURTZ@FLND.USCOURTS.GOV

US DISTRICT COURT DISTRICT OF SOUTH CAROLINA JEFF CARGILE 901 RICHLAND ST COLUMBIA, SC 29201 JEFF\_CARGILE@SCD.USCOURTS.GOV

US DISTRICT COURT WESTERN DISTRICT OF MICHIGAN KRISTI TAYLOR 399 FEDERAL BUILDING 110 MICHIGAN ST NW GRAND RAPIDS, MI 49503 KRISTI\_TAYLOR@MIWD.USCOURTS.GOV

9

# Security and Peace of Mind

With almost 50 years of experience managing sensitive information, you can have peace of mind that your data is secure once you hand it off.

Make sure that you are working with a partner that can produce a product that is accurate and in a language you can understand and use. Bluegrass can do that and more.

#### MILES WOODRUM

ACCOUNT EXECUTIVE DIRECT 859.410.8684 TOLL-FREE 800.928.6245

#### MILES.WOODRUM @WEAREBLUEGRASS.COM

#### SAWYIER PHILLIPS

ACCOUNT EXECUTIVE DIRECT 859.410.8670 TOLL-FREE 800.928.6245

SAWYIER.PHILLIPS @WEAREBLUEGRASS.COM

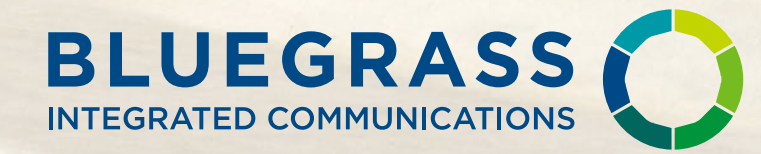

TO LEARN MORE, VISIT: CONNECT.WEAREBLUEGRASS.COM/COURTS OR CALL: 800.928.6245

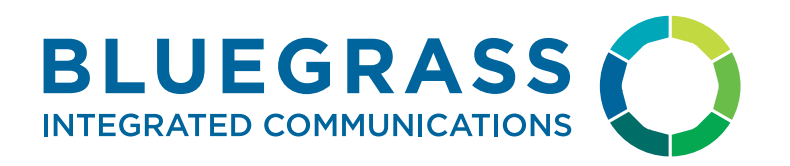

#### About

Bluegrass partners with courts to:

- Deliver a more efficient way of processing your court documents.
- Provide modern document processing techniques to reduce costs.
- Cut costs internally, free up time, and increase productivity in other areas of your court.
- Improve juror communication and participation.

With almost 50 years in business, Bluegrass has the experience and expertise to take your court to the next level.

#### **Our Commitment**

As the needs of courts have evolved, Bluegrass has adopted new technologies and solutions. We continue to meet our clients' growing needs by adding crucial services. That's why 50% of the nation's U.S. District Courts trust us with their JMS data.

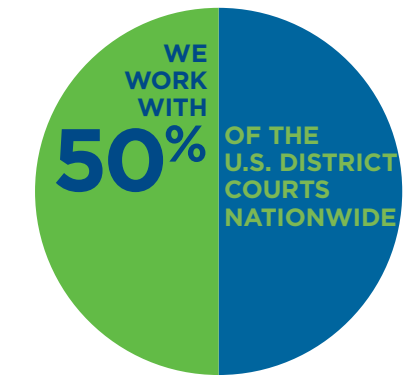

# Let's Work Together.

TO LEARN MORE, VISIT: WEAREBLUEGRASS.COM OR CALL: 800.928.6245

JULY 2023

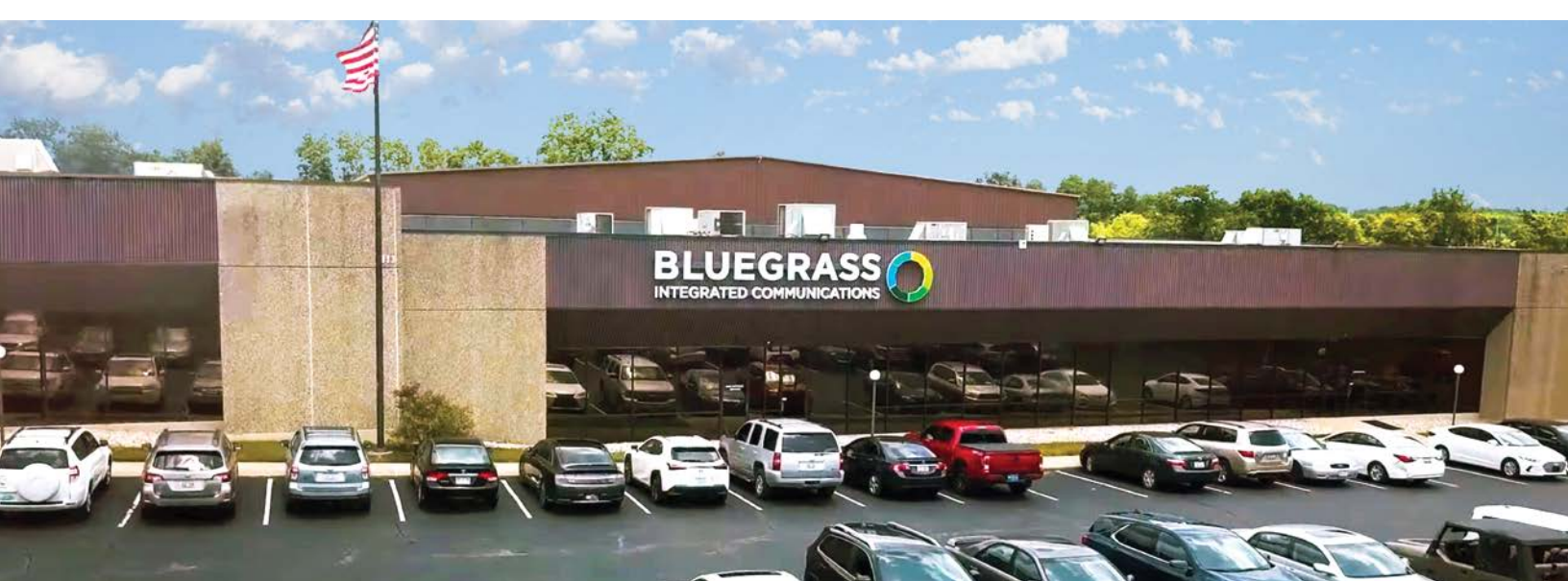